## 在SPA300和SPA500系列IP电话上使用软键查看 电话状态

## 目标

SPA300和SPA500系列IP电话上的状态消息会告诉您电话遇到的不同错误、文件等。网络统 计信息允许您查看时间、已用时间(设备已启用的时间)、RCU和XMT速率。软件版本屏幕 允许用户检查设备是否正确为最新。它还允许用户检查设备(SPA303、SPA509等)。 呼叫 统计历史记录显示用户应答了哪些呼叫、未接哪些呼叫以及哪些呼叫转到了语音邮件等。所有 这些对用户来说都很重要,因此用户可以通过跟踪设备使用情况来改善业务。

本文档介绍如何使用软键界面查看SPA300和SPA 500系列IP电话上的电话信息。

## 适用设备

·SPA300系列IP电话

·SPA500系列IP电话

## 查看重新启动历史记录

步骤1.按Set Up软键。

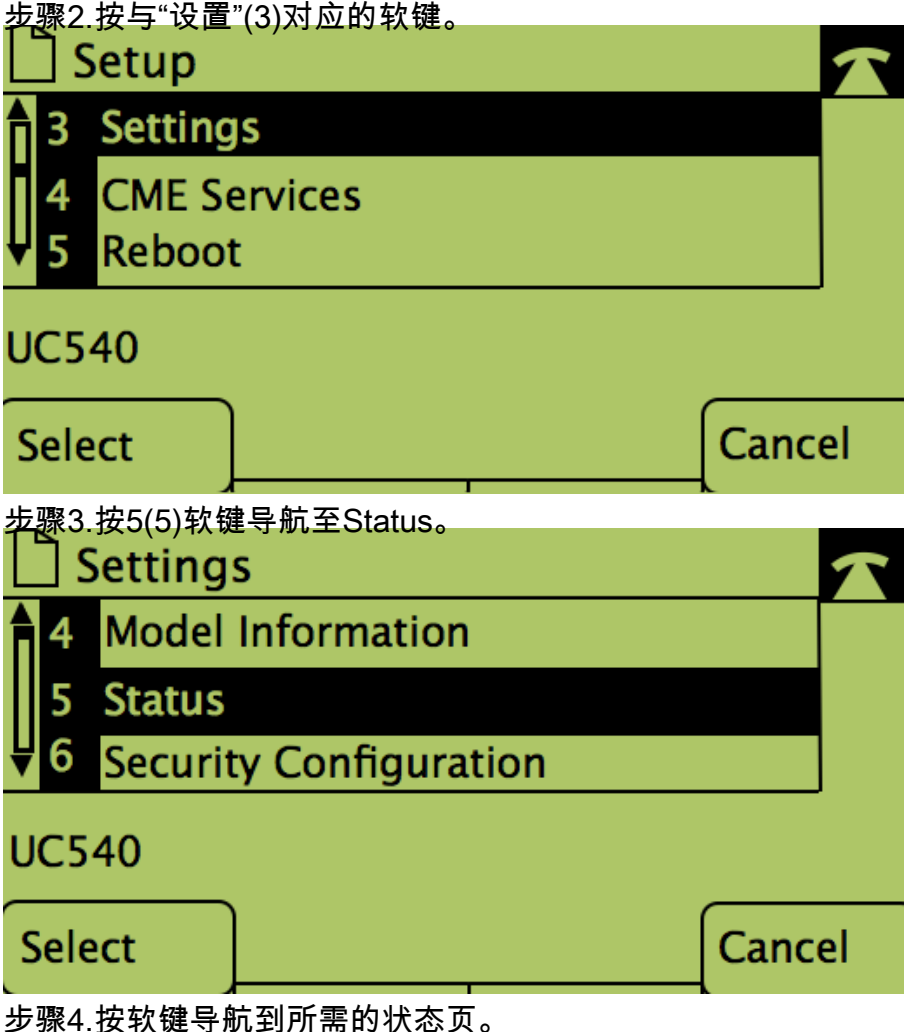

步骤4.按软键导航到所需的状态贝。 (**注意**:带软数字键的图片显示按键的结果)

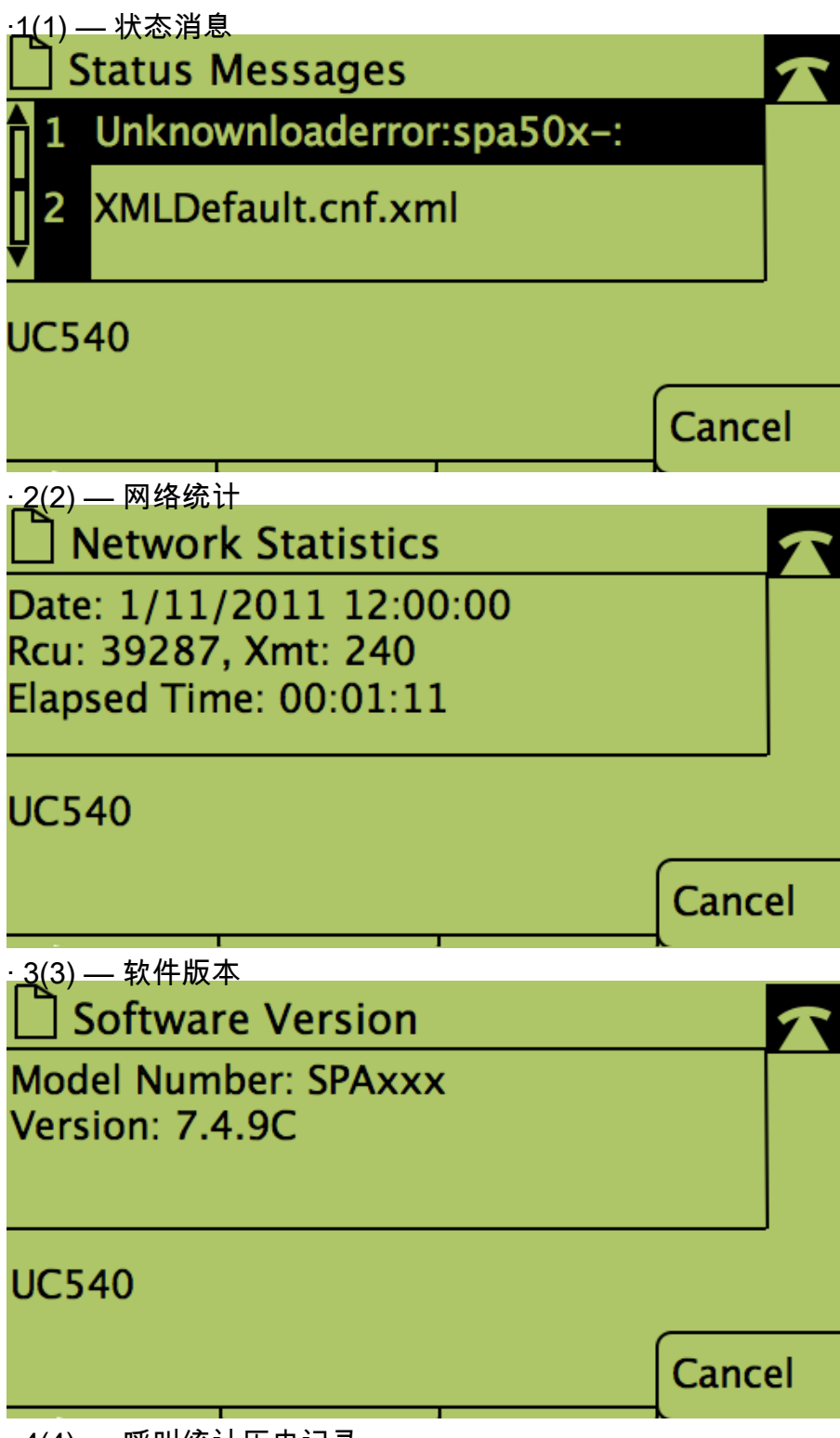

·4(4) — 呼叫统计历史记录

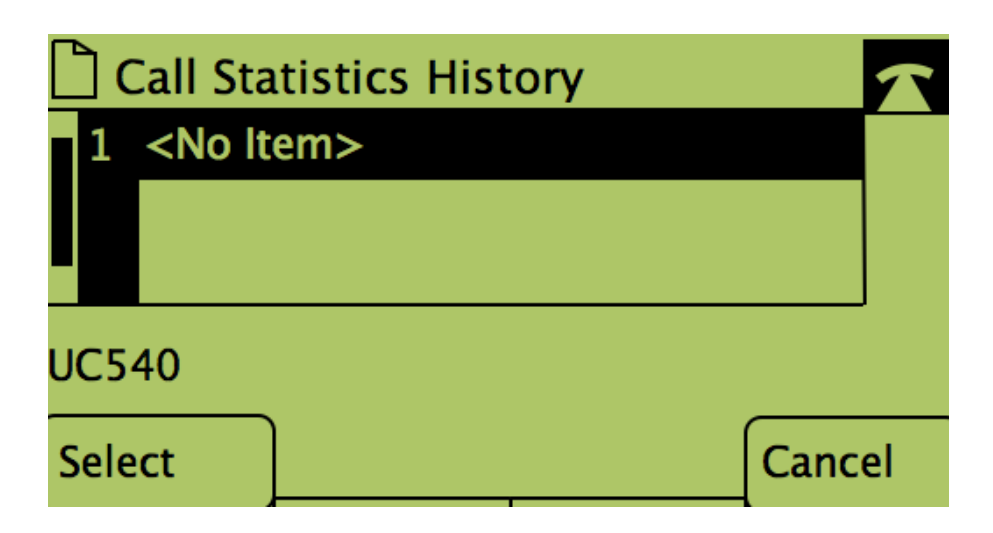